#### ×

# Manter Importância Logradouro Bairro

Esta funcionalidade tem como objetivo manter a importância de logradouro bairro, podendo ser acessada no caminho: GSAN > Cadastro > Endereço > Logradouro > Manter Importância Logradouro Bairro.

Feito isso, o sistema exibe a tela de filtro abaixo:

### Observação

|                      | @ Gsan -> Cadastro -> Endereco -> Logradouro -                     | > Manter Importancia Logradouro Ba |
|----------------------|--------------------------------------------------------------------|------------------------------------|
| Filtrar Logr         | adouro Bairro                                                      |                                    |
|                      |                                                                    |                                    |
| Para manter o(s)     | logradouro(s), informe os dados abaixo:                            |                                    |
| Município:           | R_                                                                 | Ø                                  |
|                      |                                                                    |                                    |
| Bairro:              | A                                                                  |                                    |
| Código:              |                                                                    |                                    |
| Tipo:                | · · · · · · · · · · · · · · · · · · ·                              |                                    |
| Título:              |                                                                    |                                    |
| Nome:                | A                                                                  |                                    |
|                      | <ul> <li>Iniciando pelo texto</li> <li>Contendo o texto</li> </ul> |                                    |
| Nome Popular:        |                                                                    |                                    |
|                      | Iniciando pelo texto O Contendo o texto                            |                                    |
| CED                  | R                                                                  |                                    |
| CEP.                 | 8                                                                  |                                    |
| Indicador de<br>Uso: | Ativo Inativo Todos                                                |                                    |

Inicialmente o sistema exibe a tela de filtro acima. Informe os campos que julgar necessários (para detalhes sobre o preenchimento dos campos clique **AQUI**) e clique no botão **Filtrar**. Feito isso, o sistema exibe a tela com os logradouros resultantes do filtro:

| Mar                                | Manter Importância Bairro Logradouro  |             |           |                                       |
|------------------------------------|---------------------------------------|-------------|-----------|---------------------------------------|
| Lograd<br><u>Todos</u>             | ouros Encontrados:<br>Nome Logradouro | Bairro(s)   | Município | Grau de<br>Importância                |
|                                    | RUA THIAGO QUEIROZ                    | PLANALTO    | NATAL     | 2 🔻                                   |
|                                    | RUA SAO PAULO                         | CANDELARIA  | NATAL     | 1 •                                   |
|                                    | RUA SAO PAULO                         | SAO GONCALO | NATAL     | 3 🔻                                   |
|                                    | RUA PROJETADA GX.100                  | GUARAPES    | NATAL     | 4 🔻                                   |
|                                    | TRV MIRA MANGUE                       | PLANALTO    | NATAL     | 1 •                                   |
|                                    | RUA JOSE TOMAZ                        | PLANALTO    | NATAL     | 4 🔻                                   |
|                                    | RUA DOM ANT. A.<br>LUSTOSA            | GUARAPES    | NATAL     | •                                     |
|                                    | RUA DOM ANT. A.<br>LUSTOSA            | PITIMBU     | NATAL     | •                                     |
|                                    | RUA DOM ANT. A.<br>LUSTOSA            | PLANALTO    | NATAL     | •                                     |
|                                    | RUA DOS PESCADORES                    | GUARAPES    | NATAL     | •                                     |
| Atual                              | lizar Voltar Filtro                   |             |           | e e e e e e e e e e e e e e e e e e e |
| 1 <u>2 3 4 5 [Próximos] [4402]</u> |                                       |             |           |                                       |
|                                    |                                       |             |           |                                       |

Acima, o sistema exibe a tela resultante do filtro, baseado nos parâmetros informados. Selecione o item que deseja manter, ou **Todos**, clicando no checkbox correspondente. O campo *Grau de Importância* é essencial para o acompanhamento em campo das ordens de serviço do **GSANAS**, pois define a prioridade do logradouro em uma escala de 1 a 4.

Selecione uma das opções disponibilizadas pelo sistema. O grau de importância 1, por exemplo, tem **menos** importância que o grau 2, que por sua vez tem **menos** importância que o grau 3, e assim, sucessivamente. Em seguida, clique no botão <u>Atualizar</u>.

### **MODELO DE RELATÓRIO: Logradouros Cadastrados**

Para imprimir o relatório dos itens selecionados no filtro, clique no botão 🥯.

|         |   |         | Logr<br>Município: | radouros Cadastrados<br>MOSSORO |       |        |                | PAG 1/448<br>27/10/2017<br>09:01:35 |
|---------|---|---------|--------------------|---------------------------------|-------|--------|----------------|-------------------------------------|
| Código: |   | Nome: H |                    |                                 | Títul | .0:    |                |                                     |
| Tipo:   |   |         | Cód. Município:    | Nome Município:                 |       |        | Indicad        | lor Uso: Ativo                      |
| Tipo    | 3 | Título  |                    | Nome                            |       | Código | Bairro         |                                     |
| RUA     | 1 | DOM     |                    | HELDER CAMARA                   |       | 15334  | BELO HORIZONTE |                                     |
|         |   |         |                    |                                 |       |        |                |                                     |
|         |   |         |                    |                                 |       |        |                |                                     |
|         |   |         |                    |                                 |       |        |                |                                     |
|         |   |         |                    |                                 |       |        |                |                                     |

## **Preenchimento dos campos**

| Campo               | Orientações para Preenchimento                                                                                                    |
|---------------------|----------------------------------------------------------------------------------------------------|
| Município           | Informe o código do município, ou clique no botão 🔍, link <b>Pesquisar Município</b> , para selecionar o município desejado. O nome será exibido no campo ao lado.                                                                                                    |
|                     | Para apagar o conteúdo do campo, clique no botão 🛇 ao lado do campo em<br>exibição.                                                                                                    |
| Bairro              | Informe o código do bairro, ou clique no botão 🔍, link <b>Pesquisar Bairro</b> , para selecionar o bairro desejado. O nome será exibido no campo ao lado.                                                                                                    |
|                     | Para apagar o conteúdo do campo, clique no botão 📎 ao lado do campo em exibição.                                                                                                    |
| Código              | Informe o código do logradouro.                                                                                                    |
| Тіро                | Selecione uma das opções disponibilizadas pelo sistema.                                                                                                    |
| Título              | Selecione uma das opções disponibilizadas pelo sistema.                                                                                                    |
| Nome                | Informe o argumento para pesquisa. O sistema permite a busca <b>Iniciando pelo</b><br><b>Texto</b> , ou seja, serão exibidos os nomes cadastrados cujo inicio seja igual ao<br>informado no parâmetro.<br>Outra opção é a busca <b>Contendo o Texto</b> , ou seja, serão exibidos os nomes<br>cadastrados que contenham o nome informado no parâmetro em qualquer parte do<br>nome cadastrado.  |
| Nome Popular        | Informe o argumento para pesquisa em nome popular. O sistema permite a busca<br>Iniciando pelo Texto, ou seja, serão exibidos os nomes cadastrados cujo inicio seja<br>igual ao informado no parâmetro.<br>Outra opção é a busca <b>Contendo o Texto</b> , ou seja, serão exibidos os nomes<br>cadastrados que contenham o nome informado no parâmetro em qualquer parte do<br>nome cadastrado. |
| CEP                 | Informe o código do CEP válido, ou clique no botão 🔍, link <b>Pesquisar CEP</b> , para selecionar o município desejado. O nome será exibido no campo ao lado.<br>Para apagar o conteúdo do campo, clique no botão 🔗 ao lado do campo em exibição.                                                                                                    |
| Indicador de<br>Uso | Informe uma das opções: <i>Ativo, Inativo,</i> ou <i>Todos</i> .                                                                                                    |

Last update: 05/02/2018 ajuda:manter\_importancia\_logradouro\_bairro https://www.gsan.com.br/doku.php?id=ajuda:manter\_importancia\_logradouro\_bairro&rev=1517850619 17:10

## Funcionalidade dos Botões

| Botão         | Descrição da Funcionalidade                                                                      |  |
|---------------|--------------------------------------------------------------------------------------------------|--|
| R             | Ao clicar neste botão, o sistema permite consultar um dado nas bases de dados.                   |  |
| 8             | Ao clicar neste botão, o sistema permite apagar o conteúdo do campo em exibição.                 |  |
| Limpar        | Ao clicar neste botão, o sistema limpa o conteúdo da tela.                                       |  |
| Filtrar       | Ao clicar neste botão, o sistema filtra as informações baseado nos parâmetros informados.        |  |
| Atualizar     | Ao clicar neste botão, o sistema atualizado os dados selecionados.                               |  |
| Voltar Filtro | Ao clicar neste botão, o sistema volta à tela de filtro.                                         |  |
|               | Ao clicar neste botão, o sistema comanda o processamento de cálculo e exibe o resultado em tela. |  |

### Referências

#### Informar Importância Logradouro Bairro

Programação Automática do Roteiro para Acompanhamento das OS

Cadastro

Mobilidade

Manual do Sistema de Acompanhamento de Ordens de Serviços

Proposta Nº: 20170323038 - Implantação do GSANAS

#### **Termos Principais**

Logradouro

**Bairro** 

Endereço

Clique aqui para retornar ao Menu Principal do GSAN

×

From: https://www.gsan.com.br/ - Base de Conhecimento de Gestão Comercial de Saneamento

Permanent link: https://www.gsan.com.br/doku.php?id=ajuda:manter\_importancia\_logradouro\_bairro&rev=1517850619

Last update: 05/02/2018 17:10

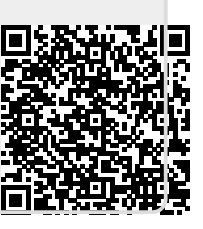